# A E N C

Aktivace zařízení v mobilní aplikaci AENO

Verze 1.0.1 Prosinec 2021

### A E N C Obsah

| OBSA  | Н                                                  | 2  |
|-------|----------------------------------------------------|----|
| A. IN | ISTALACE MOBILNÍ APLIKACE AENO A PŘIHLÁŠENÍ K ÚČTU | 3  |
| A.1   | Registrace nového účtu                             | 3  |
| A.2   | Přihlášení ke stávajícímu účtu                     | 5  |
| A.3   | Nabídka aplikací                                   | 5  |
| A.3.1 | Karta "Dům"                                        | 5  |
| A.3.2 | 2 Karta "Chytré scénáře"                           | 6  |
| A.3.3 | 3 Karta "Profil"                                   | 6  |
| B. PÌ | ŘIPOJENÍ ZAŘÍZENÍ K APLIKACI                       | 7  |
| B.1   | Čistička vzduchu AENO AAP0001S                     | 7  |
| B.1.1 | Proces připojení                                   | 7  |
| B.1.2 | Ovládací panel čističky vzduchu                    |    |
| B.2   | Čistička vzduchu AENO AAP0002S                     | 13 |
| B.2.1 | Proces připojení                                   | 13 |
| B.2.2 | 2 Ovládací panel čističky vzduchu                  | 17 |
| B.3   | Robotický vysavač AENO ARC0001S                    |    |
| B.3.1 | Proces připojení                                   |    |
| B.3.2 | 2 Ovládací panel vysavače                          | 22 |
| B.4   | Robotický vysavač AENO ARC0002S/ARC0003S           | 23 |
| B.4.1 | Proces připojení                                   | 23 |
| B.4.2 | 2 Ovládací panel vysavače                          |    |
| B.5   | Rychlovarná konvice AENO AEK0007S                  |    |
| B.5.1 | Proces připojení                                   |    |
| B.5.2 | 2 Ovládací panel rychlovarné konvice               |    |
| C. D  | ODATEČNÉ NASTAVENÍ                                 |    |
| C.1   | Nabídka dodatečných nastavení zařízení             |    |
| C.2   | Sdílení přístup                                    |    |
| C.3   | Odstranění zařízení                                |    |
| D. PF | RÁCE S DOMY A MÍSTNOSTI                            |    |
| E. V  | YTVÁŘENÍ SCÉNÁŘŮ. AUTOMATIZACE                     |    |

Chcete-li připojit zařízení v mobilní aplikaci AENO, postupujte krok za krokem podle následujících kroků.

1. vybalte zařízení a připojte ji k napájení;

2. nainstalujte si mobilní aplikaci AENO do svého chytrého telefonu. Přihlaste se ke svému účtu;

3. navázat spojení se zařízením v aplikaci.

### A. Instalace mobilní aplikace AENO a přihlášení k účtu

Připojte svůj smartphone k internetu a stáhněte si bezplatnou mobilní aplikaci AENO ze stránek Google Play nebo Apple Store\*.

Chcete-li se přihlásit do aplikace, zaregistrujte si nový účet (viz bod **A.1** níže) nebo se přihlaste ke stávajícímu účtu (viz bod **A.2** níže).

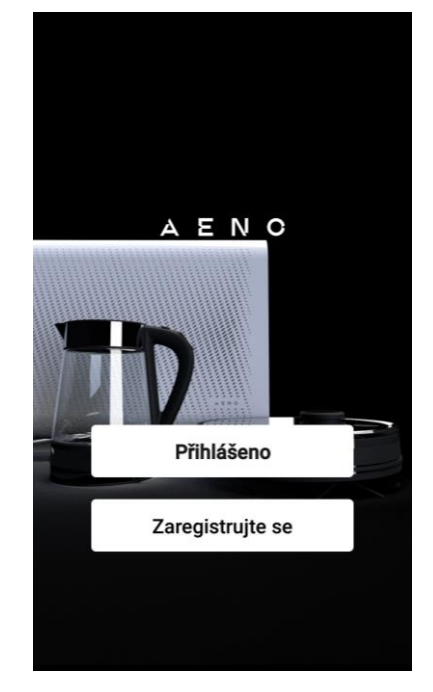

#### A.1 Registrace nového účtu

Souhlasíte s podmínkami uživatelské smlouvy a zásadami ochrany osobních údajů.

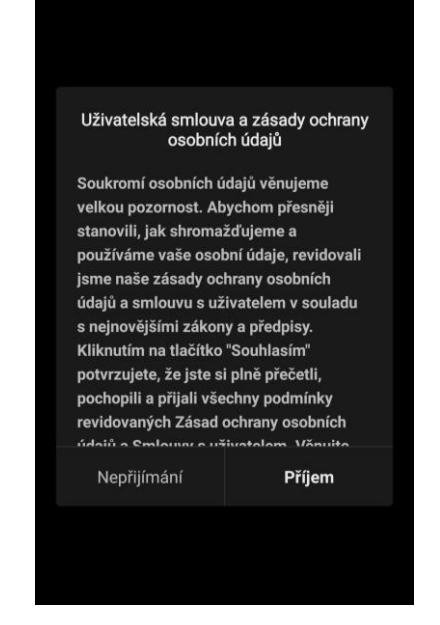

\*Google Play je ochranná známka společnosti Google Inc., Apple Store je registrovaná ochranná známka společnosti Apple Inc.

Vyplňte své autorizační údaje:

- Vyberte zemi.
- Zadejte svou e-mailovou adresu.

Klikněte na tlačítko "Získat potvrzovací kód". Bude vygenerováno a zasláno na email zašlete dopis s potvrzovacím kódem registrace.

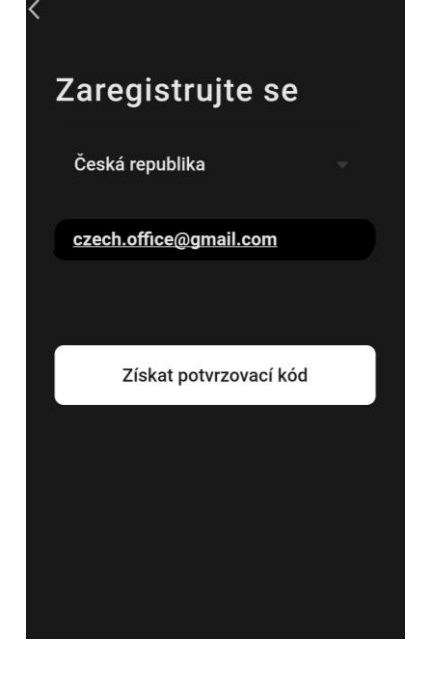

Do registračního okna mobilní aplikace zadejte kód, který jste obdrželi e-mailem.

Pokud neobdržíte potvrzovací kód poštou, doporučujeme provést následující kroky.

- Zkontrolujte, zda jste zadali správnou e-mailovou adresu.
- Pokud e-mail s potvrzovacím kódem nevidíte ve své e-mailové schránce, zkontrolujte složku se spamem.
- Pokud e-mail s potvrzovacím kódem nepřijde, je možné, že váš firewall e-mail zablokoval. Zkuste si zaregistrovat účet s jinou e-mailovou adresou.

Pokud žádný z výše uvedených postupů nepomohl, kontaktujte náš tým podpory prostřednictvím

kontaktního formuláře na webu **aeno.com**. Uveďte svou e-mailovou adresu a přesný čas, kdy jste se pokusili o registraci.

Po úspěšném zadání potvrzovacího kódu postupujte následovně.

- Nastavte heslo (6–20 znaků, včetně písmen a číslic).
- Stiskněte tlačítko "Hotovo".

Udělte souhlas s přístupem k údajům. Pokud tak neučiníte, nebudou některé údaje týkající se používání výrobku k dispozici.

Udělte souhlas se zasíláním oznámení a propagačních aplikací. Pokud se odhlásíte, nebudete dostávat upozornění z aplikace.

Stiskněte tlačítko "Přejít na aplikaci".

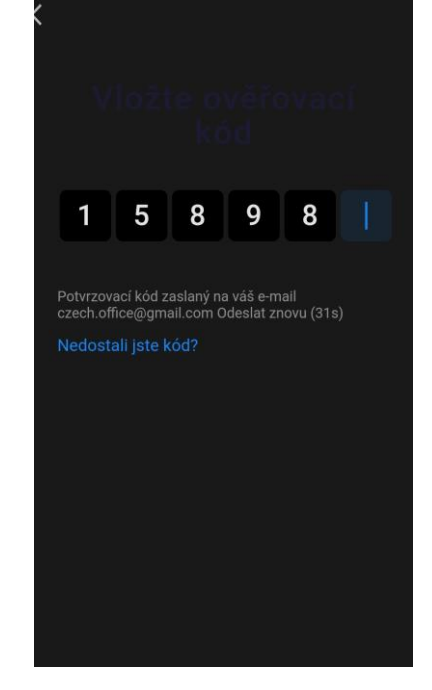

### A.2 Přihlášení ke stávajícímu účtu

- Vyberte zemi.
- Zadejte svou e-mailovou adresu.
- Zadejte své heslo a stiskněte tlačítko "Přihlásit".

**POZNÁMKA**. V případě potřeby můžete své heslo obnovit kliknutím na tlačítko "Zapomněli jste heslo?". Na e-mailovou adresu spojenou s účtem bude zaslán e-mail s pokyny ke změně hesla.

#### A.3 Nabídka aplikací

Po úspěšném přihlášení do aplikace budou ve spodní části obrazovky k dispozici tlačítka pro přístup ke kartám "Dům", "Scénáře" a "Profil".

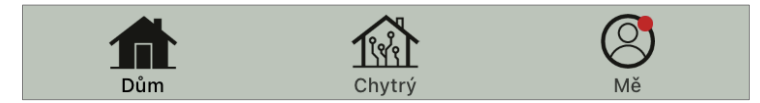

#### A.3.1 Karta "Dům"

Na kartě "Dům" se zobrazují zařízení a místnosti. Na této kartě můžete:

- přidávat adresu domu;
- spravovat vytvořené domy (nabídku zobrazíte kliknutím na název domu v levém horním rohu obrazovky);
- přepínat mezi místnostmi (klikněte na kartu s názvem požadované místnosti);
- přidavat zařízení (stiskněte tlačítko "+" v pravém horním rohu obrazovky nebo tlačítko "Přidat zařízení" na kartě, na které nejsou přidáno žádné zařízení);

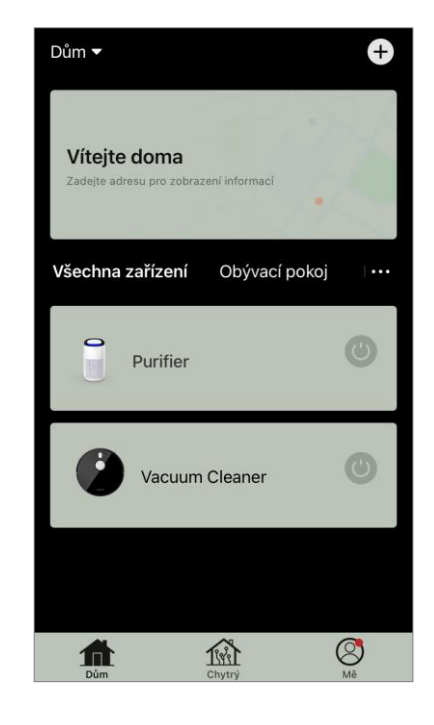

| <<br>Přihlášení        |  |
|------------------------|--|
| Česká republika        |  |
| czech.office@gmail.com |  |
|                        |  |
| Přihlášení             |  |
| Ztratili jste heslo?   |  |
|                        |  |

- otevřít ovládací panel zařízení (klikněte na obrázek zařízení);
- zobrazit údaje o počasí (můžete to provést zadáním adresy domu při jeho vytváření nebo kliknutím na řádek "Zadejte adresu pro zobrazení informací" v horní části obrazovky);
- změnit zobrazení připojených zařízení na seznam nebo tabulku, přecházet na správu zařízení a místností (klikněte na ikonu "•••" v pravé části obrazovky).

Na kartě jsou k dispozici také další možnosti správy zařízení.

#### A.3.2 Karta "Chytré scénáře"

Karta "Chytré scénáře" slouží k vytváření algoritmů pro provoz zařízení a automatizaci jejich spouštění.

#### A.3.3 Karta "Profil"

Na kartě "Profil" máte přístup ke svému účtu a jeho nastavení, správě domů a centru zpráv.

### B. Připojení zařízení k aplikaci

Zařízení by mělo být připojená k síti Wi-Fi 2,4 GHz. Zařízení AENO nepodporují frekvenci 5 GHz.

Doporučujeme, abyste se během připojení drželi co nejblíže zařízení arouteru, aby byl zajištěn stabilní signál Wi-Fi.

### B.1 Čistička vzduchu AENO AAP0001S

### B.1.1 Proces připojení

Při připojování dbejte na to, aby smartphone nebyl od čističky vzduchu AENO vzdálen více než 2 metry.

V části "Dům" klikněte na ikonu  $\oplus$  v pravém horním rohu obrazovky nebo na tlačítko "Přidat zařízení" (tlačítko je k dispozici, pokud v aplikaci neni přidána žádná zařízení).

V otevřeném okně klikněte na ikonu "Čistička vzduchu".

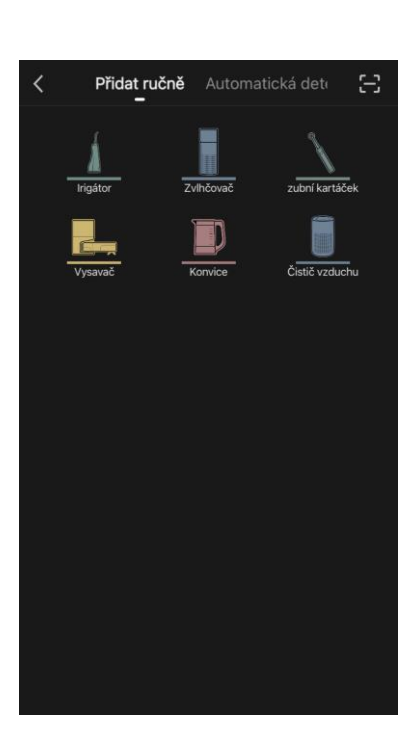

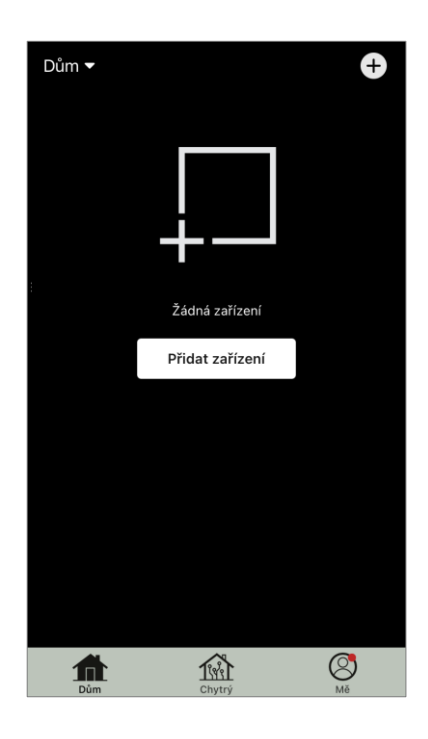

AENC

V dalším okně zadejte název sítě Wi-Fi 2,4 GHz a heslo, pokud se tato pole nevyplní automaticky. Stiskněte tlačítko "Další".

POZNÁMKA. Pokud se na smartphonu objeví systémové dotazy týkající se všech funkcí, postupujte podle pokynů uvedených v nich.

Zkontrolujte, zda je v pravém horním rohu vybrán režim EZ.

POZNÁMKA. Když je povolen režim EZ (jednoduchý režim), zařízení se připojuje přímo k domácímu směrovači. Když je aktivován režim AP (přístupový bod), zařízení vytvoří přístupový bod, který se připojí k vašemu smartphonu a domácímu směrovači.

Zkontrolujte ovládací panel čističky vzduchu. Při prvním zapnutí zařízení se obvykle ikona Wi-Fi 充 na ovládacím panelu bliká. Pokud ikona bliká, přejděte k dalšímu bodu pokynů. Pokud ikona Wi-Fi nebliká, stiskněte a podržte tlačítko TIMER po dobu přibližně 7 sekund, dokud nezačne blikat.

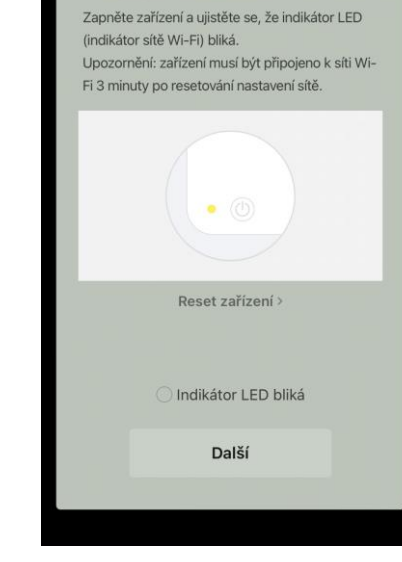

Pokyny pro připojení

Zrušit

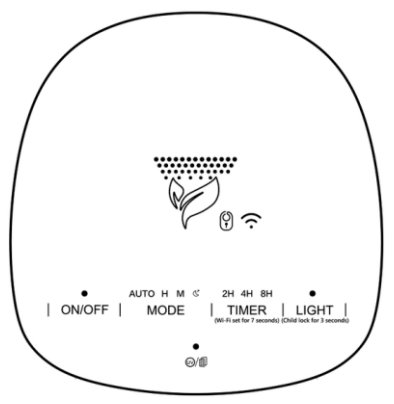

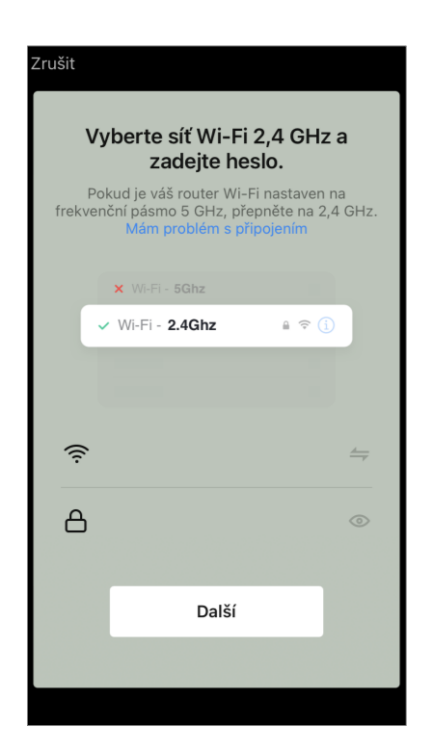

Režim EZ

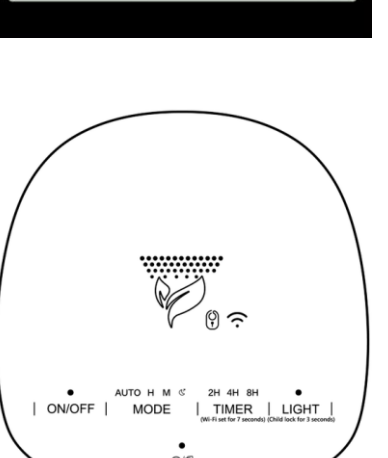

Na obrazovce "Pokyny pro zapojení" zaškrtněte políčko "Indikator LED bliká". Stiskněte tlačítko "Další".

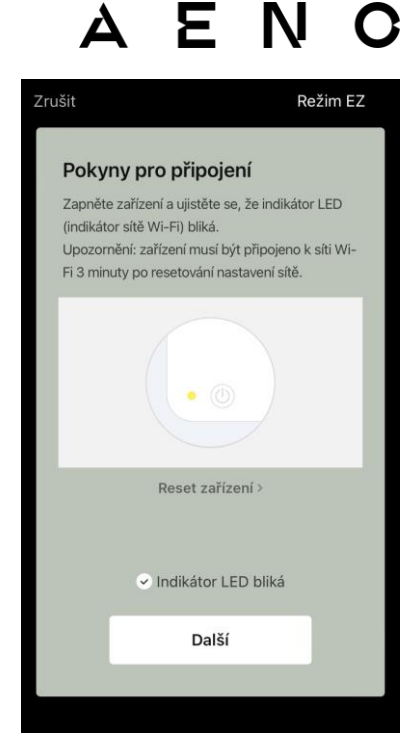

Počkejte, dokud se nezobrazí zpráva "Zařízení bylo úspěšně přidáno". Stiskněte tlačítko "Upravit" v pravém horním rohu obrazovky.

Poté budete moci zařízení ovládat z aplikace. Informace o scénářích dálkového ovládání naleznete v úplné příručce na adrese **aeno.com/documents**.

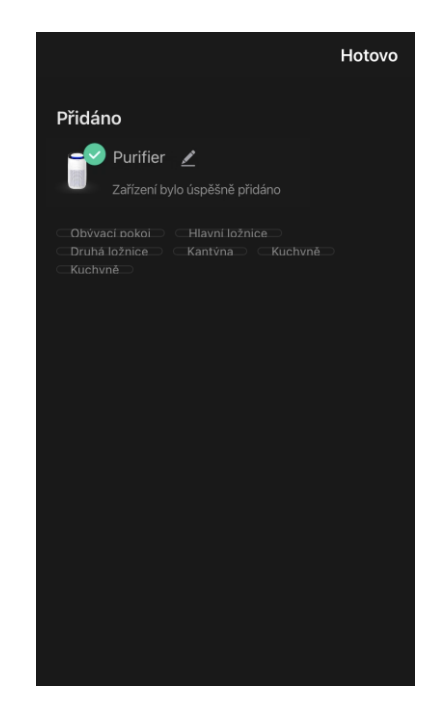

**POZOR!** Pokud se připojení nezdaří, zkontrolujte, zda je zařízení připojeno ke zdroji napájení, zda je zapnuté a zda na ovládacím panelu zařízení bliká ikona Wi-Fi. Dále zkontrolujte nastavení směrovače Wi-Fi podle pokynů na adrese **aeno.com/cz/router-help**. Nebo restartujte směrovač a zopakujte proces připojení.

### B.1.2 Ovládací panel čističky vzduchu

Ovládací panel umožňuje zobrazovat informace o provozu čističky vzduchu, měnit její nastavení a ovládat ji.

Chcete-li otevřít ovládací panel čističky vzduchu **AENO**, klikněte na jeji obrázek na kartě "Dům".

V okně ovládacího panelu čističky vzduchu jsou k dispozici následující informace:

 hodnocení kvality venkovního a vnitřního ovzduší a znečištění podle indexu PM 2,5. (viz tabulka 1 "Hodnoty indexu PM 2,5");

- údaje o venkovní teplotě a srážkách;
- zbývající životnost filtru (v procentech) pro včasnou výměnu;
- provozní režim zařízení (viz tabulku 2 "Provozní režimy");
- graf změn ukazatele znečištění vzduchu (denně).

**POZNÁMKA.** Index PM 2,5 je ukazatelem znečištění vzduchu. Odráží obsah jemných částic v ovzduší o velikosti 2,5 mikrometru nebo méně a měří se v µg/m<sup>3</sup>. Jemné částice v plicích a krevním řečišti mohou způsobit vážné dýchací potíže.

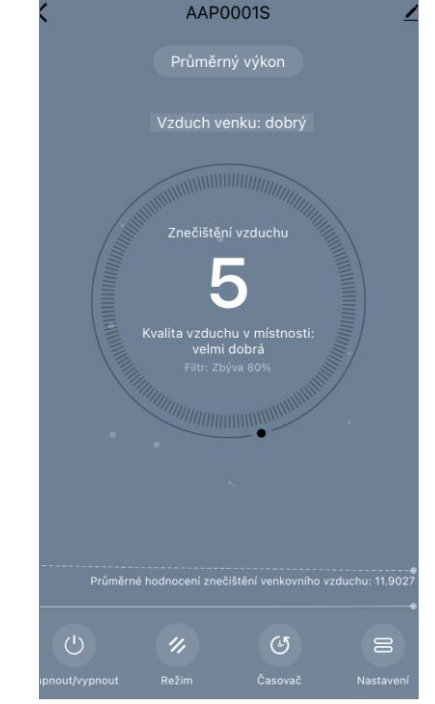

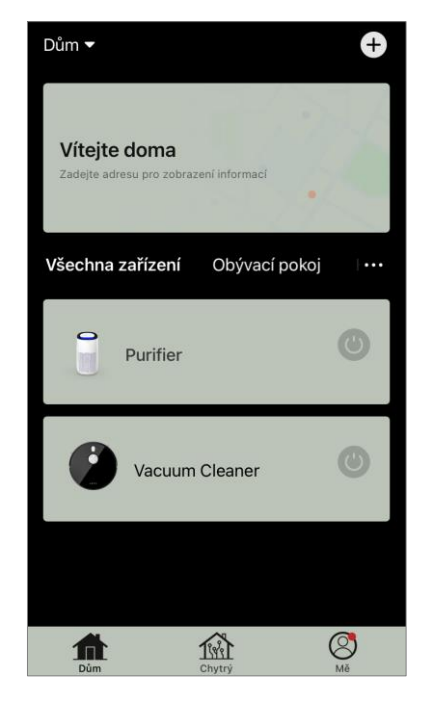

### AENC

#### Tabulka 1 "Hodnoty indexu PM 2,5"

| Kvalita<br>vzduchu | Hodnota indexu<br>PM 2,5 | Komentář                                                                                                    |
|--------------------|--------------------------|----------------------------------------------------------------------------------------------------|
| Výborná            | ≤50 µg/m³                | Znečištění vzduchu nepředstavuje riziko pro lidské zdraví                                                                                                    |
| Normální           | 51 až 150 µg/m³          | Lidé, kteří jsou citliví na znečištění ovzduší,<br>mohou být negativně ovlivněni znečišťujícími<br>látkami*. Znečištění vzduchu neovlivňuje<br>negativně zdraví velké části populace                      |
| Špatná             | Více než 151 µg/m³       | Lidé, kteří jsou obzvláště citliví na znečištění<br>vzduchu, mohou mít vážné zdravotní<br>problémy. Obecně platí, že negativní vliv<br>znečištění ovzduší na jejich zdraví může<br>pocítit většina lidí*. |

\*Vniknutí jemných částic do lidského těla může způsobit závažná onemocnění dýchacích cest a kardiovaskulárního systému.

V pravém horním rohu ovládacího panelu je ikona Z pro přístup k dalším nastavením zařízení (informace o dalších nastaveních dálkového ovládání naleznete v úplné příručce na adrese **aeno.com/documents**).

Nabídka ve spodní části ovládacího panelu umožňuje ovládat zařízení pomocí následujících tlačítek.

Tlačítko **"Zapnout/Vypnout"** (1) zapíná a vypíná zařízení. Tlačítko **"Režim"** umožňuje zvolit provozní režim zařízení. K dispozici jsou následující možnosti:

- nízká rychlost nebo režim spánku
- průměrná rychlost;
- vysoká rychlost;

• Auto (automatický režim, kdy se provozní rychlost mění podle stupně znečištění vzduchu)

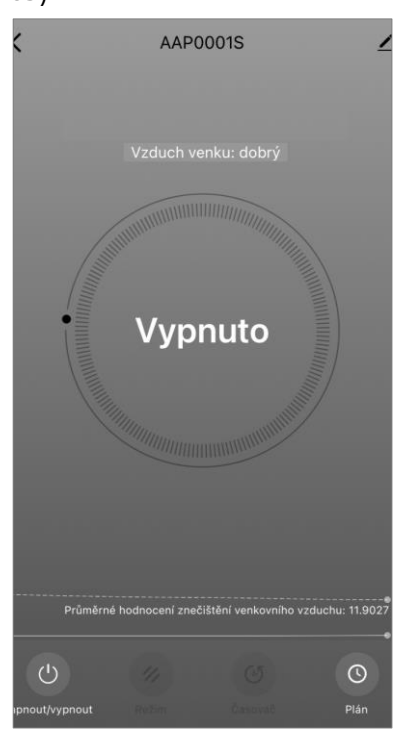

#### Tabulka 2 "Provozní režimy"

| Režim                               | Rychlost ventilátoru (otáčky / min)                                                           |
|-------------------------------------|-----------------------------------------------------------------------------------------------|
| Nízká rychlost<br>nebo režim spánku | 490±20                                                                                        |
| Průměrná rychlost                   | 800±20                                                                                        |
| Vysoká rychlost                     | 1520±20                                                                                       |
| Auto                                | Automatický režim, kdy se provozní rychlost mění v<br>závislosti na stupni znečištění vzduchu |

Tlačítko **"Časovač"** <sup>(G)</sup> umožňuje spustit časovač pro vypnutí zařízení (po 2, 4 nebo 8 hodinách).

Tlačítko **"Nastavení"** Seznam funkcí, které lze aktivovat prostřednictvím aplikace: UV dezinfekce, dětská pojistka, podsvícení, resetování stavu filtru. Kliknutím na toto tlačítko se také zobrazí seznam provozních plánů zařízení.

**POZNÁMKA.** Funkce UV dezinfekce je dostupná pouze z mobilní aplikace. Na ovládacím panelu nejsou žádná tlačítka pro ovládání funkce UV dezinfekce.

| 1 >             | Vastavení         |
|-----------------|-------------------|
| Dětská pojistka |                   |
| UV dezinfekce   |                   |
| Resetovat filtr | >                 |
| Podsvícení      | Normální světlo > |
| Plán            | >                 |
|                 |                   |
|                 |                   |
|                 |                   |
|                 |                   |
|                 |                   |

Pokud je zařízení vypnute, tlačítko **"Nastavení"** se změní na tlačítko **"Graf"**. Kliknutím na tlačítko se otevře seznam nakonfigurovaných plánů pro zařízení. V okně je také možné přidat nový plan.

### AENO

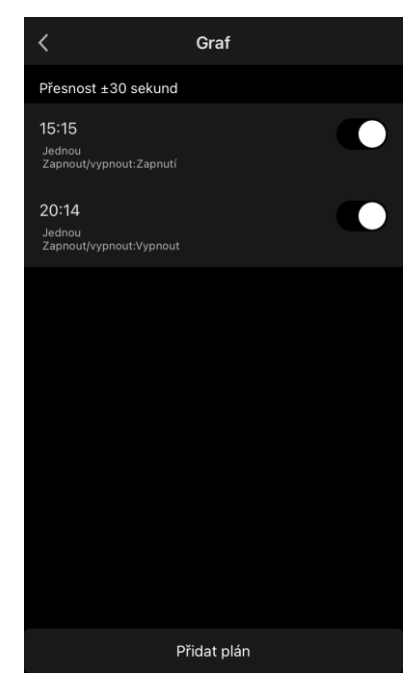

### B.2 Čistička vzduchu AENO AAP0002S

#### **B.2.1 Proces připojení**

Při připojování se ujistěte, že je smartphone ve vzdálenosti do 2 metrů od čističky vzduchu AENO.

V části "Dům" klikněte na ikonu 🕀 v pravém horním rohu obrazovky nebo na tlačítko "Přidat zařízení" (tlačítko je k dispozici, pokud v aplikaci neni přidáno žádné zařízení).

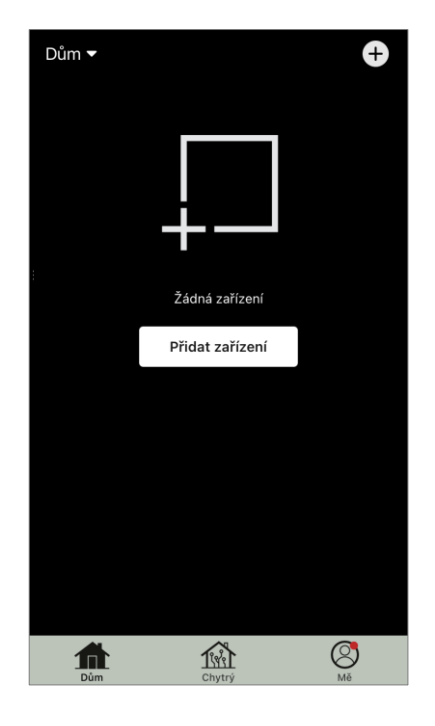

V otevřeném okně klikněte na ikonu "Čistička vzduchu".

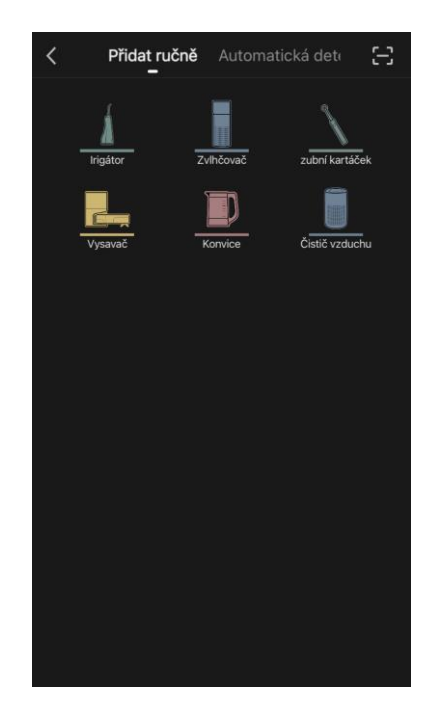

V dalším okně zadejte název a heslo sítě Wi-Fi 2,4 GHz, pokud se tato pole nevyplní automaticky. Stiskněte tlačítko "Další".

**POZNÁMKA.** Pokud se na smartphonu objeví systémové dotazy týkající se nekterych funkcí, postupujte podle pokynů uvedených v nich.

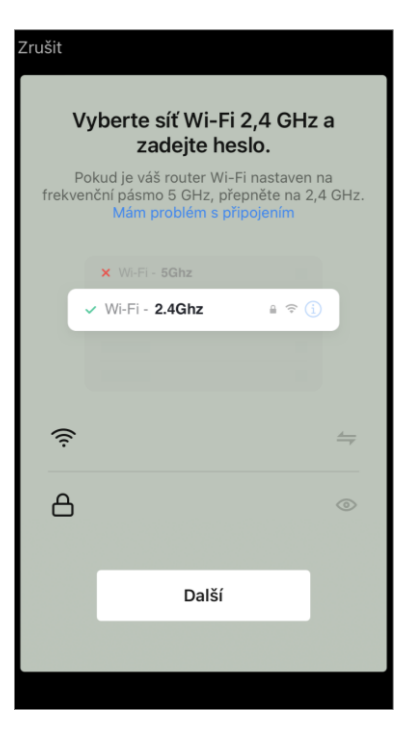

Zkontrolujte, zda je v pravém horním rohu vybrán režim EZ.

**POZNÁMKA.** Když je povolen režim EZ (jednoduchý režim), zařízení se připojuje přímo k domácímu směrovači. Když je aktivován režim AP (přístupový bod), zařízení vytvoří přístupový bod, který se připojí k vašemu smartphonu a domácímu směrovači.

<text><text><text><text><text><image><text>

ENC

Zkontrolujte ovládací panel čističky vzduchu. Obvykle při prvním zapnutí zařízení tlačítko Wi-Fi 🛞 bliká.

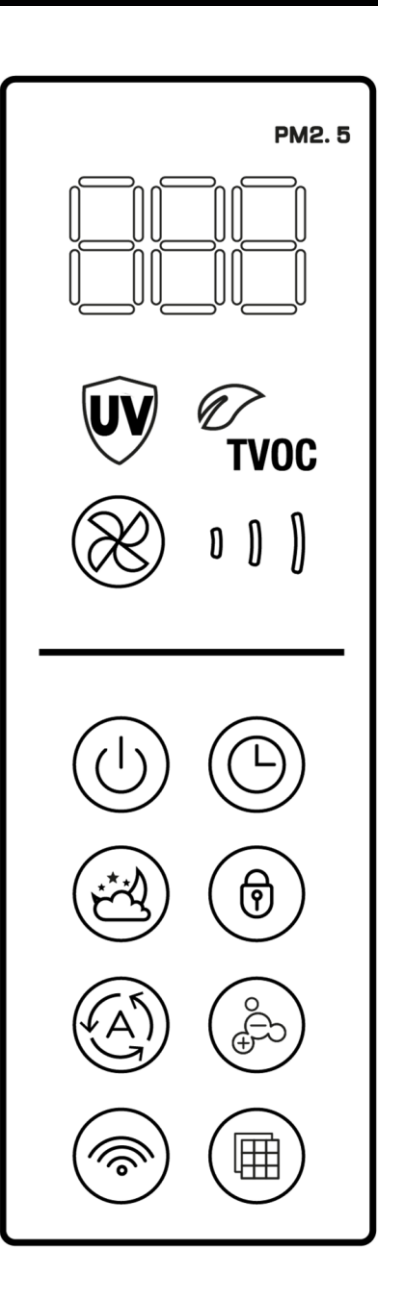

Na obrazovce "Pokyny pro zapojení" zaškrtněte políčko "Indikator LED bliká". Stiskněte tlačítko "Další".

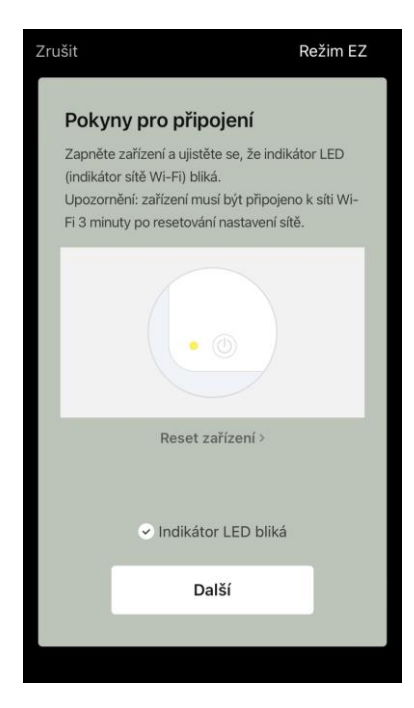

Počkejte, dokud se nezobrazí zpráva "Zařízení bylo úspěšně přidáno". Stiskněte tlačítko "Upravit" v pravém horním rohu obrazovky.

Pokud se zařízení nepřipojí, stiskněte a podržte tlačítko Wi-Fi po dobu asi 3 sekund, dokud zařízení nezapípá. Zopakujte proces připojení, jak je popsáno výše.

Poté budete moci zařízení ovládat z aplikace.

Informace o scénářích dálkového ovládání naleznete v úplné příručce na adrese **aeno.com/documents**.

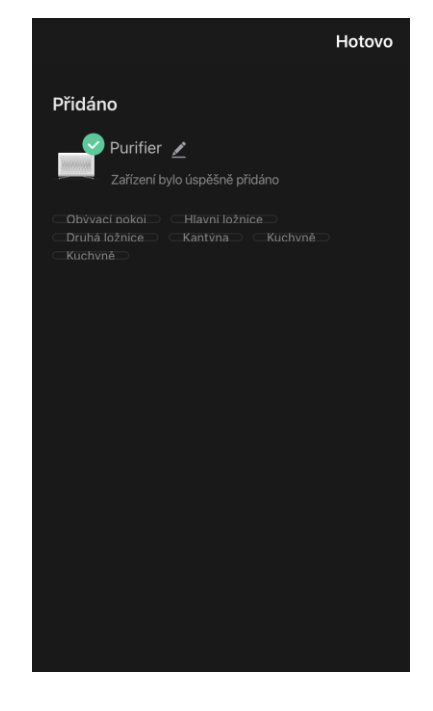

**POZOR!** Pokud se připojení nezdaří, ujistěte se, že je zařízení připojeno ke zdroji napájení a zapnuto a že ikona Wi-Fi na ovládacím panelu zařízení bliká. Dále zkontrolujte nastavení směrovače Wi-Fi podle pokynů na adrese **aeno.com/cz/router-help**. Nebo restartujte směrovač a zopakujte proces připojení.

### B.2.2 Ovládací panel čističky vzduchu

Ovládací panel umožňuje zobrazovat informace o provozu čističky vzduchu, měnit její nastavení a ovládat ji.

Chcete-li otevřít ovládací panel čističky vzduchu **AENO**, klikněte na jeji obrázek na kartě "Dům".

V okně ovládacího panelu čističky vzduchu jsou k dispozici následující informace:

- hodnocení kvality venkovního a vnitřního vzduchu a znečištění podle indexu PM 2,5. (viz tabulku 3 "Hodnoty indexu PM 2,5");
- údaje o venkovní teplotě a srážkách;
- zbývající životnost HEPA filtru (v procentech) pro včasnou výměnu;
- provozní režim zařízení (viz tabulku 4 "Provozní rychlost");
- graf změn indexu znečištění vzduchu (denně).

**POZNÁMKA.** Index PM 2,5 je ukazatelem znečištění vuduchu. Odráží obsah jemných částic v ovzduší o velikosti 2,5 mikrometru nebo méně a měří se v µg/m<sup>3</sup>. Jemné částice v plicích a krevním řečišti mohou způsobit vážné dýchací potíže.

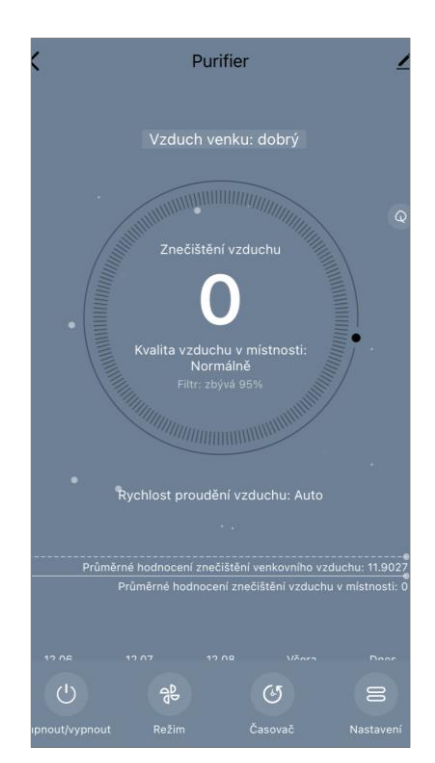

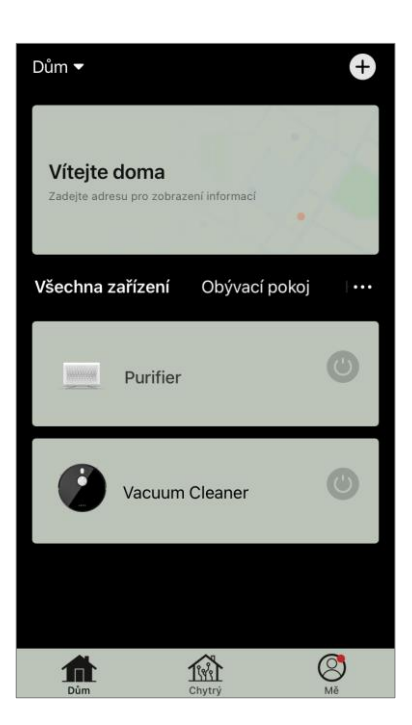

#### Tabulka 3 "Hodnoty indexu PM 2,5"

| Kvalita<br>vzduchu | Hodnota indexu<br>PM 2,5 | Komentář                                                                                                    |
|--------------------|--------------------------|----------------------------------------------------------------------------------------------------|
| Vyborná            | ≤50 µg/m³                | Znečištění vzduchu nepředstavuje riziko pro lidské zdraví                                                                                                    |
| Normalní           | 51 až 150 µg/m³          | Lidé, kteří jsou citliví na znečištění ovzduší,<br>mohou být negativně ovlivněni znečišťujícími<br>látkami*. Znečištění vzduchu neovlivňuje<br>negativně zdraví velké části populace                      |
| Špatná             | Více než 151 µg/m³       | Lidé, kteří jsou obzvláště citliví na znečištění<br>vzduchu, mohou mít vážné zdravotní<br>problémy. Obecně platí, že negativní vliv<br>znečištění ovzduší na jejich zdraví může<br>pocítit většina lidí*. |

\*Vniknutí jemných částic do lidského těla může způsobit závažná onemocnění dýchacích cest a kardiovaskulárního systému.

V pravém horním rohu ovládacího panelu je ikona 🖍 pro přístup k dalším nastavením zařízení (informace o dalších nastaveních dálkového ovládání naleznete v úplné příručce na adrese **aeno.com/documents**).

Nabídka ve spodní části ovládacího panelu umožňuje ovládat zařízení pomocí následujících tlačítek.

Tlačítko **"Zapnout/Vypnout"** (1) zapíná a vypíná zařízení. Tlačítko **"Rychlost"** (2) umožňuje zvolit rychlost zařízení. K dispozici jsou následující možnosti:

- auto (automatický režim, kdy se provozní rychlost mění podle stupně znečištění vzduchu);
- nízká rychlost;
- průměrná rychlost;
- vysoká rychlost;
- režim spánku.

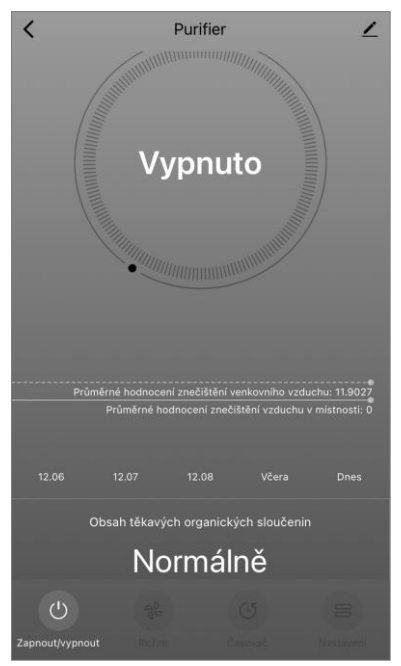

#### Tabulka 4 "Rychlost provozu"

| Režim             | Rychlost ventilátoru (otáčky/min)                                                             |
|-------------------|-----------------------------------------------------------------------------------------------|
| Režim spánku      | 370±20                                                                                        |
| Nízká rychlost    | 520±20                                                                                        |
| Průměrná rychlost | 880±20                                                                                        |
| Vysoká rychlost   | 1080±20                                                                                       |
| Auto              | Automatický režim, kdy se provozní rychlost mění v<br>závislosti na stupni znečištění ovzduší |

Tlačítko **"Časovač"** <sup>(G)</sup> umožňuje spustit časovač pro vypnutí zařízení (po 2, 4 nebo 8 hodinách).

Tlačítko **"Nastavení"** otevře plán zařízení a seznam funkcí, které lze aktivovat prostřednictvím aplikace: UV dezinfekce, dětská pojistka, ionizace, resetování stavu filtru.

**POZNÁMKA.** Funkce UV dezinfekce je dostupná pouze z mobilní aplikace. Na ovládacím panelu nejsou žádná tlačítka pro ovládání funkce UV dezinfekce.

#### B.3 Robotický vysavač AENO ARC0001S

#### **B.3.1** Proces připojení

**POZOR!** Ujistěte se, že jste zařízení připojili k síti Wi-Fi 2,4 GHz. Zařízení AENO nepodporují frekvenci 5 GHz.

• Připojte dokovací stanici ke zdroji napájení. Přesuňte boční vypínač vysavače do polohy "ON" a vysavač umístěte na dokovací stanici.

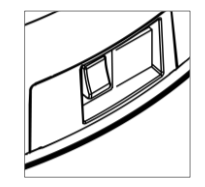

Na kartě "Dům" aplikace stiskněte tlačítko "+" nebo "Přidat zařízení" (tlačítko je k dispozici, pokud v aplikaci neni přidáno žádné zařízení).

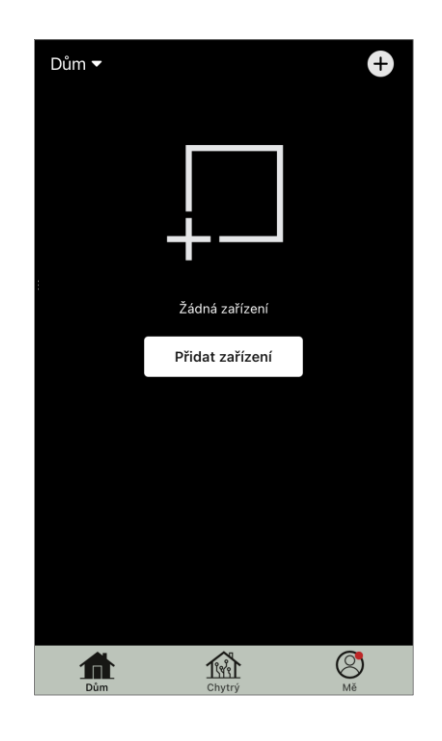

V otevřeném okně vyberte ikonu "Vysavač".

**POZNÁMKA**. Když se objeví systémové požadavky na povolení jakýchkoli funkcí na vašem smartphonu, postupujte podle doporučení v nich uvedených.

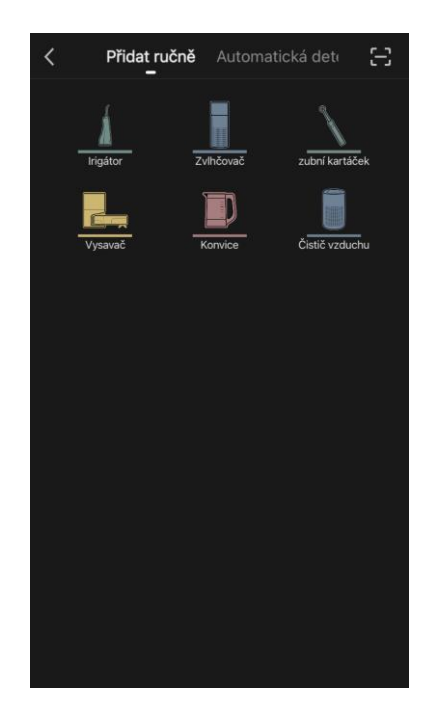

Pokud se tato pole nevyplní automaticky, zadejte název a heslo sítě Wi-Fi.

Zkontrolujte, zda je v pravém horním rohu vybrán režim

AP.

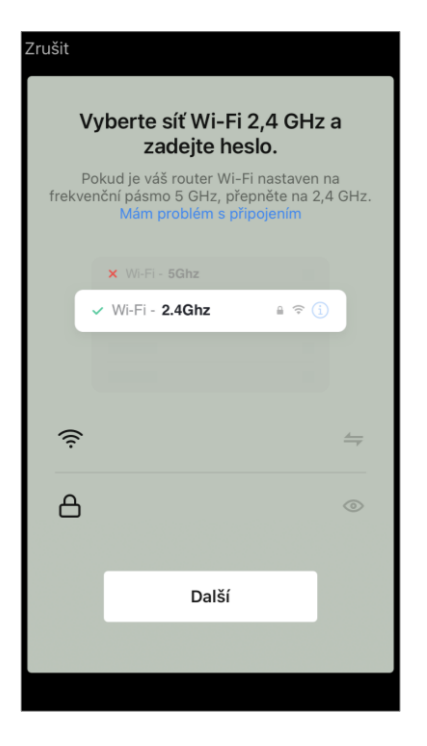

AENO

<text><text><text><text><text><image><text>

Na ovládacím panelu vysavače stiskněte a podržte tlačítko "Zapnout/Vypnout",

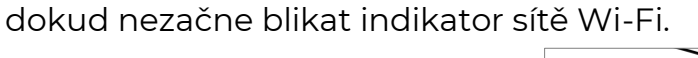

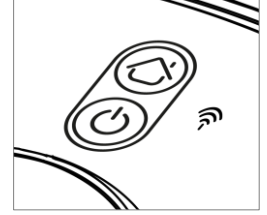

Na obrazovce "Pokyny k připojení" zaškrtněte políčko "Indikátor LED bliká" a stiskněte tlačítko "Další".

**POZNÁMKA.** Během připojení se doporučuje být co nejblíže zařízení a routeru, aby byl zajištěn stabilní signál Wi-Fi.

Připojte svůj smartphone k přístupovému bodu Wi-Fi s názvem "Smart Life – XXXX". Vraťte se do aplikace a stiskněte tlačítko "Připojení".

Počkejte, dokud se nezobrazí zpráva "Zařízení bylo úspěšně přidáno".

**POZOR!** Pokud se připojení nezdaří, zkontrolujte, zda je zařízení zapnuté, zkontrolujte nastavení směrovače Wi-Fi na adrese **aeno.com/cz/router-help** a poté proces připojení zopakujte.

Poté budete moci zařízení ovládat z aplikace.

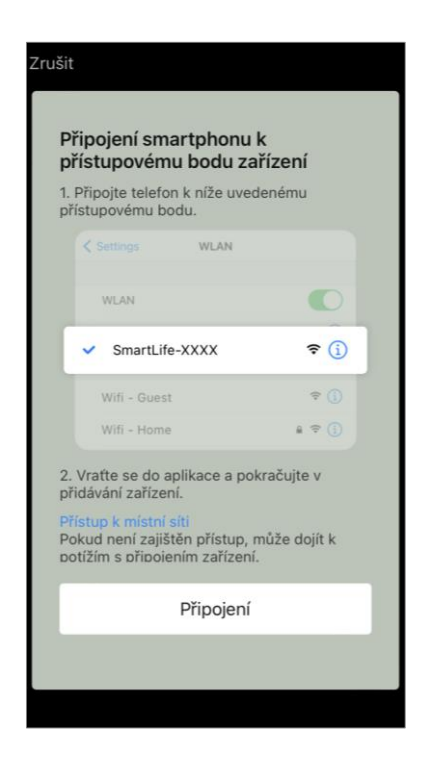

#### B.3.2 Ovládací panel vysavače

Ovládací panel umožňuje zobrazovat informace o provozu vysavače, měnit nastavení a ovládat zařízení.

Chcete-li otevřít ovládací panel vysavače **AENO**, klikněte na jeho obrázek v seznamu připojených zařízení na kartě "Dům".

V okně ovládacího panelu vysavače jsou k dispozici následující informace:

- aktuální stav vysavače;
- mapa místnosti;
- doba čištění a obsah;
- úroveň nabití baterie.

Nabídka ve spodní části ovládacího panelu umožňuje ovládat zařízení pomocí následujících tlačítek.

Tlačítko **"Auto"** spustí režim inteligentního čištění.

Tlačítko **"Do bodu"** nasměruje zařízení na zadané místo čištění.

Tlačítko **"Pokoj"** umožňuje vybrat místnost, která se má vyčistit.

Tlačítkem **"Zona"** můžete spustit čištění v rámci jedné nebo více čisticích zón.

Tlačítko **"Na základnu"** přesměruje zařízení do dokovací stanice. Na obrazovce mapy jsou k dispozici tlačítka:

• "Nastavení zón se zákazem vstupu" – označit na mapě jednu nebo více zón, ve kterých by se nemělo provádět čištění);

•"Nastavení mapy" – pro nastavení hranic místností, ovládání režimů čištění v místnostech;

• "Nastavení" – ovládání základních funkcí vysavače.

V pravém horním rohu ovládacího panelu se nachází ikona Z pro přístup k pokročilým nastavením zařízení (další informace o pokročilých nastaveních viz bod **C.1** níže).

Příklad vytváření scénářů pro správu zařízení viz bod **E** níže.

### B.4 Robotický vysavač AENO ARC0002S/ARC0003S

#### B.4.1 Proces připojení

**POZOR!** Ujistěte se, že jste zařízení připojili k síti Wi-Fi 2,4 GHz. Zařízení AENO nepodporují frekvenci 5 GHz.

Připojte dokovací stanici k napájení a umístěte vysavač na dokovací stanici.

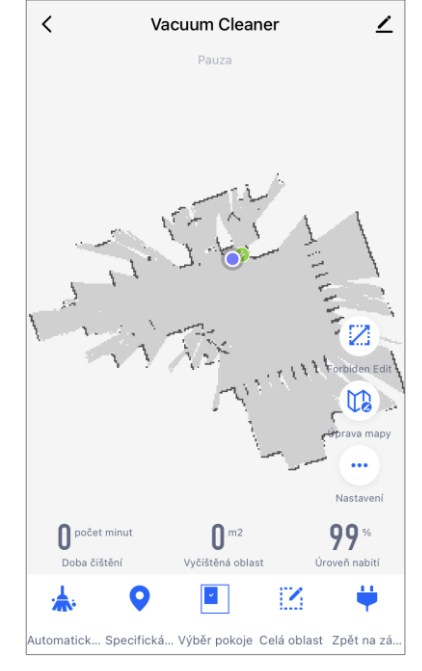

Na kartě "Dům" aplikace stiskněte tlačítko "+" nebo "Přidat zařízení" (tlačítko je k dispozici, pokud v aplikaci neni přidáno žádné zařízení).

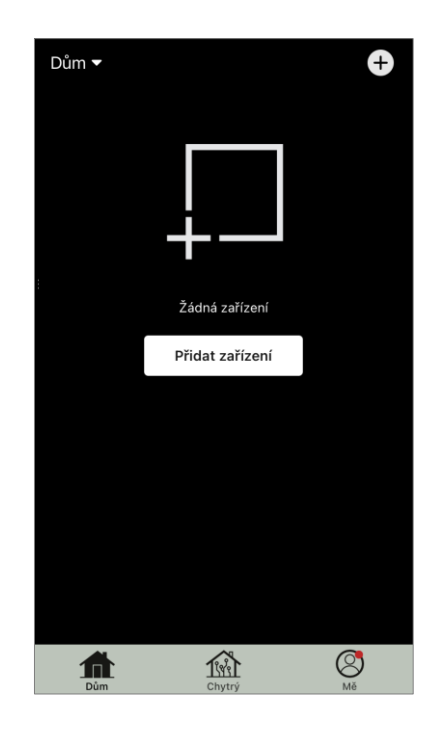

V otevřeném okně vyberte kategorii "Vysavač".

**POZNÁMKA.** Když se objeví systémové požadavky na povolení jakýchkoli funkcí na vašem smartphonu, postupujte podle doporučení v nich uvedených.

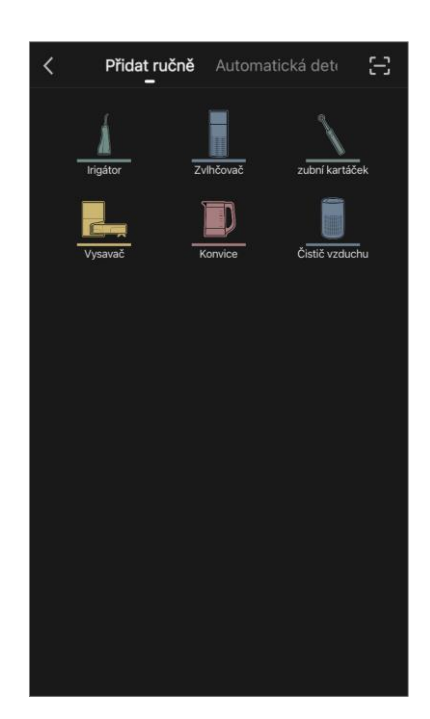

Pokud se tato pole nevyplní automaticky, zadejte název a heslo sítě Wi-Fi.

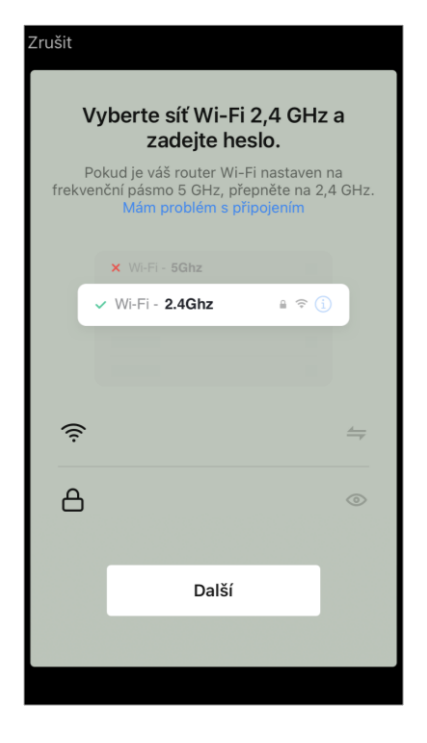

AENO

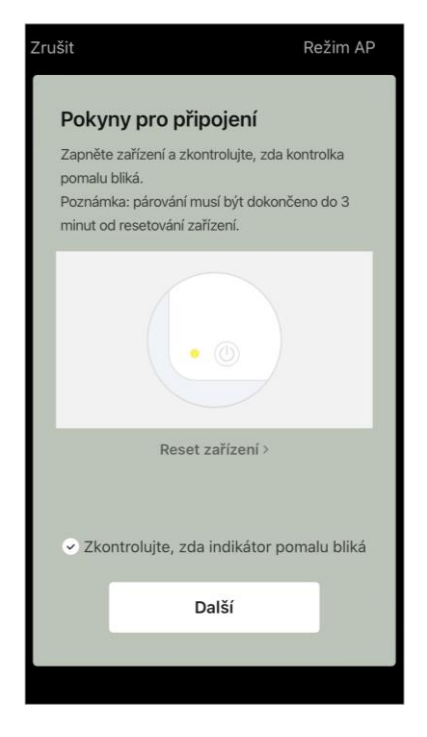

Zkontrolujte, zda je v pravém horním rohu vybrán režim AP.

Stisknutím tlačítka "Zapnout/Vypnout" vysavač zapněte. Po 15 sekundách na ovládacím panelu stiskněte a podržte tlačítko Wi-Fi, dokud indikator tlačítka nezačne blikat.

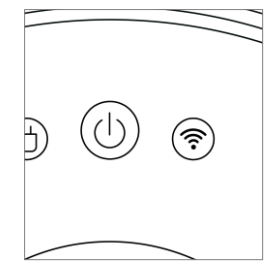

### ΑΕΝΟ

Poté na obrazovce "Pokyny pro připojení" zaškrtněte políčko "Indikátor LED bliká" a stiskněte tlačítko "Další".

Připojte svůj smartphone k přístupovému bodu Wi-Fi s názvem "Smart Life – XXXX".

Vraťte se do aplikace a stiskněte tlačítko "Připojit".

Počkejte, dokud se nezobrazí zpráva "Zařízení bylo úspěšně přidáno".

**POZOR!** Pokud se připojení nezdaří, zkontrolujte, zda je zařízení zapnuté, zkontrolujte nastavení směrovače Wi-Fi na adrese **aeno.com/cz/router-help** a poté proces připojení zopakujte.

Poté budete moci zařízení ovládat z aplikace.

### B.4.2 Ovládací panel vysavače

V okně ovládacího panelu vysavače jsou k dispozici následující informace:

- aktuální stav vysavače;
- mapa místnosti;
- doba a obsah čištění;
- úroveň nabití baterie.
- Nabídka ve spodní části ovládacího panelu umožňuje ovládat zařízení pomocí následujících tlačítek.
- Tlačítko "Auto" spustí režim inteligentního čištění.
- Tlačítko "Do bodu" nasměruje zařízení na zadané místo čištění.
- Tlačítko "Pokoj" umožňuje vybrat místnost, která se má vyčistit.
- Tlačítkem **"Zona"** můžete spustit čištění v rámci jedné nebo více čisticích zón.

Tlačítko "Na základnu" přesměruje zařízení do dokovací stanice.

Na obrazovce mapy jsou k dispozici tlačítka :

• "Nastavení zón se zákazem vstupu" označit na mapě jednu nebo více zón, které by se neměly čistit (oddělené zóny pro suché a vlhké čištění), a umístit na mapu jednu nebo více virtuálních zdí;

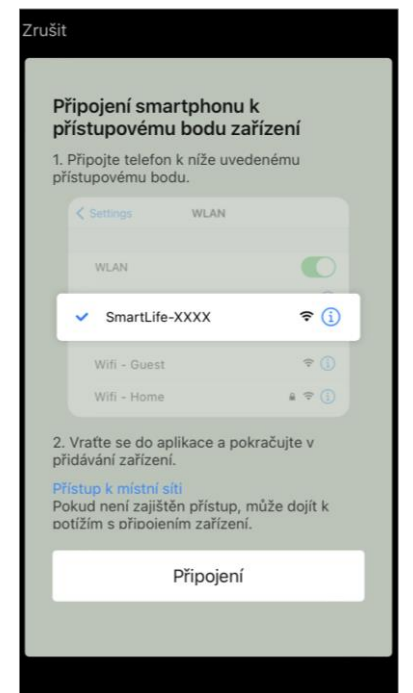

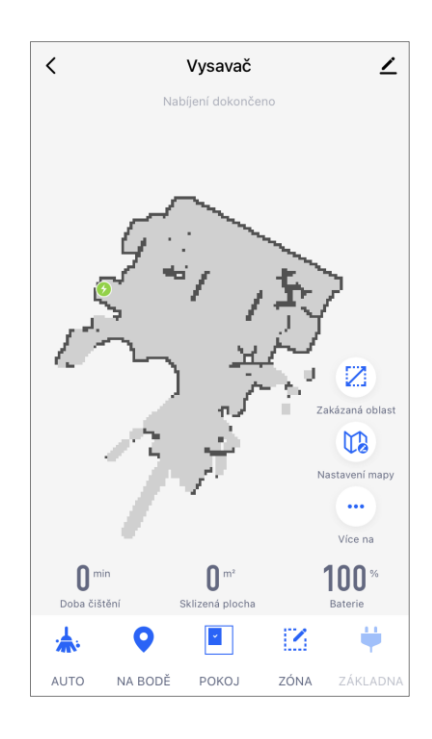

- "Nastavení mapy" pro nastavení hranic místností, ovládání režimů čištění v místnostech.
- "Nastavení" ovládání základních funkcí vysavače.

V pravém horním rohu ovládacího panelu se nachází ikona Z pro přístup k pokročilým nastavením zařízení (další informace o pokročilých nastaveních viz bod **C.1** níže).

Příklad vytváření scénářů pro správu zařízení viz bod **E** níže.

### B.5 Rychlovarná konvice AENO AEK0007S

#### B.5.1 Proces připojení

Postavte konvici na podstavec. Zapojte zástrčku napájecího kabelu do elektrické zásuvky.

Na kartě "Dům" aplikace stiskněte tlačítko "+" nebo "Přidat zařízení" (tlačítko je k dispozici, pokud v aplikaci neni přidáno žádné zařízení).

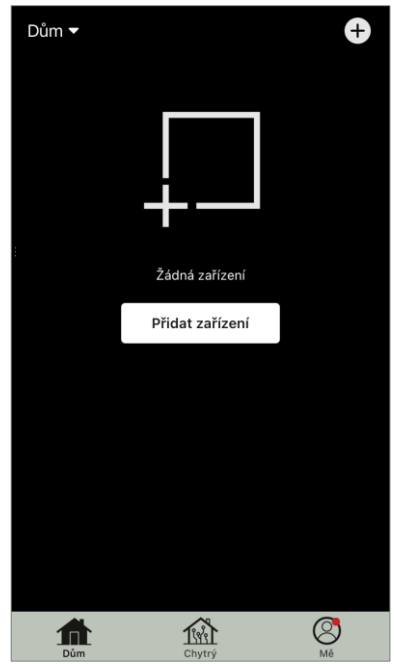

V otevřeném okně vyberte kategorii "Konvice".

**POZNÁMKA.** Když se objeví systémové požadavky na povolení jakýchkoli funkcí na vašem smartphonu, postupujte podle doporučení v nich uvedených.

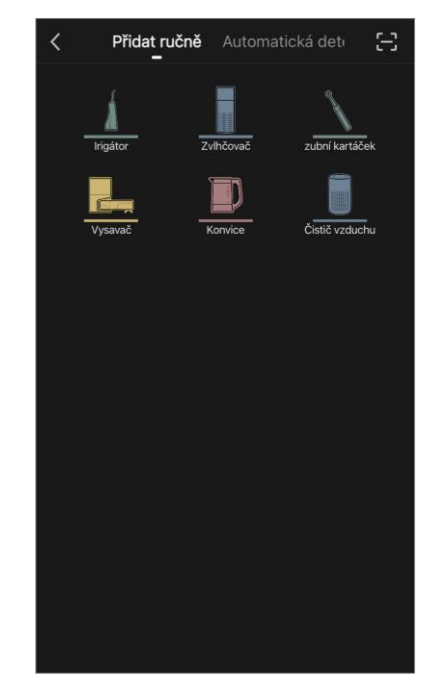

Pokud se tato pole nevyplní automaticky, zadejte název a heslo sítě Wi-Fi.

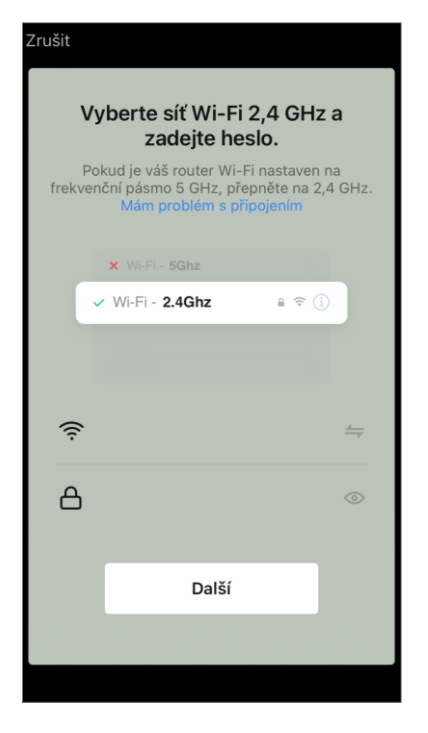

Zkontrolujte, zda je v pravém horním rohu vybrán režim EZ.

Stiskněte a podržte tlačítko napájení konvice, dokud nezačnou blikat 2 indikatory a zařízení několikrát pípne.

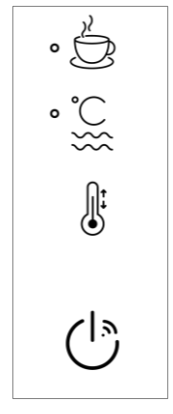

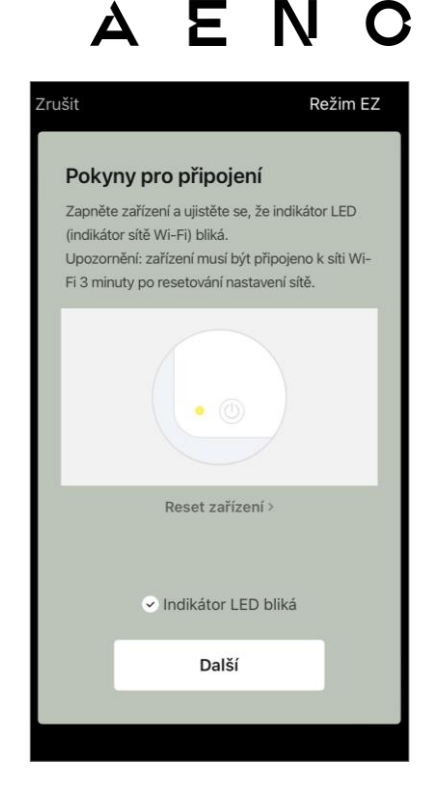

Na obrazovce "Pokyny k připojení" zaškrtněte políčko "Indikátor LED bliká" a stiskněte tlačítko "Další". Počkejte, dokud se nezobrazí zpráva "Zařízení bylo

úspěšně přidáno".

**POZOR!** Pokud se připojení nezdaří, zkontrolujte, zda je zařízení zapnuté, zkontrolujte nastavení směrovače Wi-Fi na adrese **aeno.com/cz/router-help** a poté proces připojení zopakujte.

Poté budete moci zařízení ovládat z aplikace.

#### B.5.2 Ovládací panel rychlovarné konvice

V okně ovládacího panelu konvice jsou k dispozici následující funkce.

"Teplý čas": Chcete-li nastavit časový interval, během kterého bude udržována nastavená teplota, stiskněte hodinový a minutový displej, přepínačem aktivujte/deaktivujte režim udržování teploty.

"Nastavení teploty" umožňuje zvolit požadovanou teplotu a přepnout provozní režim konvice (přímý ohřev na nastavenou teplotu nebo vaření a následné ochlazení na nastavenou teplotu).

Ikony ve spodní části ovládacího panelu umožňují spustit ohřev, nastavit provozní plán a zvolit jednotku teplotní stupnice.

V pravém horním rohu ovládacího panelu se nachází ikona 🖍 pro přístup k pokročilým nastavením zařízení (další informace o pokročilých nastaveních viz bod **C.1** níže).

Příklad vytváření scénářů pro správu zařízení viz bod **E** níže.

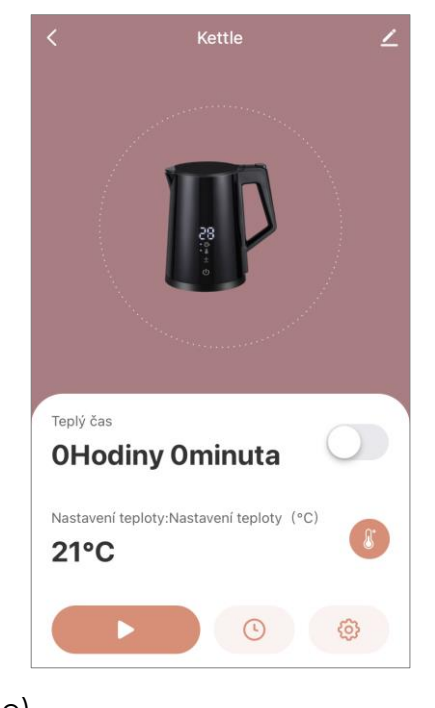

### C. Dodatečné nastavení

#### C.1 Nabídka dodatečných nastavení zařízení

Zobrazené příklady a obrázky jsou stejné pro všechna zařízení.

Chcete-li v aplikaci otevřít okno dodatečného nastavení zařízení, stiskněte v pravém horním rohu ovládacího panelu zařízení tlačítko 🖄

V položkách dodatečného nastavení můžete provést následující kroky:

• ikona 🖍 v řádku s názvem zařízení: úprava zobrazení

zařízení v aplikaci (změna ikony, názvu, umístění zařízení);

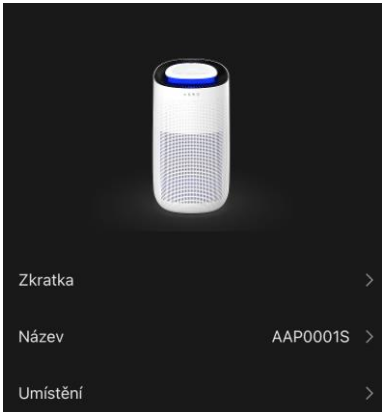

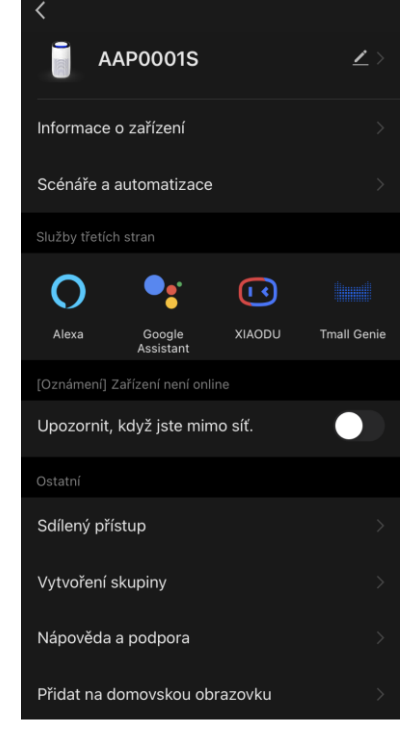

 "Informace o zařízení": zobrazení základních informací o provozu zařízení (jedinečné číslo (ID), síťová IP adresa, časové pásmo a další údaje);

 "Scénáře a automatizace": zobrazení scénářů, ve kterých se zařízení používá;

• "Služby třetích stran": integrace účtu se službami Alexa a Google Assistant pro hlasové ovládání zařízení;

- "Upozornit, když zařízení přejde do režimu offline": povolení nebo zakázání upozornění, když zařízení neni online;
- "Sdílený přístup": zorganizujte přístup k ovládání zařízení prostřednictvím jiného účtu, např. pro členy rodiny (viz bod **C.2** níže);
- "Vytvořit skupinu": sdružujte zařízení do skupin, abyste je mohli spravovat jako skupinu;
- "Na domovskou obrazovku": přidání zástupce zařízení na domovskou obrazovku smartphonu pro rychlý přístup k ovládacímu panelu zařízení;
- "Zkontrolovat síť": spustí kontrolu provozu sítě Wi-Fi, síly signálu a stavu připojení k síti.
- "Aktualizace zařízení": Zkontrolujte a nainstalujte nejnovější aktualizace zařízení nebo aktivujte automatickou aktualizaci;
- "Odstranit zařízení": odstranění zařízení z mobilní aplikace (viz bod **C.3** níže).

### C.2 Sdílení přístup

V mobilní aplikaci AENO může být zařízení připojeno pouze k jednomu účtu. Z tohoto účtu může uživatel sdílet přístup s dalšími uživateli. Prostřednictvím sdílení mohou ostatní uživatelé ovládat zařízení, měnit režimy a provozní nastavení, ale nemohou instalovat nebo měnit data zařízení, vytvářet skripty nebo odebírat zařízení z aplikace.

Chcete-li zařízení sdílet, přejděte do nabídky "Dodatečné nastavení zařízení" (viz bod **C.1**) a vyberte možnost "Sdílet".

Stiskněte tlačítko "Udělit přístup" a zadejte údaje o účtu, který bude mít přístup ke správě zařízení: vyberte zemi a e-mailovou adresu.

Stiskněte tlačítko "Hotovo".

Sdílený účet se zobrazí na obrazovce "Sdílení přistup" zařízení. Kliknutím na řádek s přidaným účtem můžete změnit jeho zobrazení (fotografii a jméno), nastavit dobu přístupu nebo sdílení zcela zrušit.

V přístupněném účtu se zařízení zobrazí v seznamu "Sdílená zařízení" na kartě "Dům".

Nabídka dodatečných nastavení sdíleného zařízení (ikona 🖍 na ovládacím panelu) umožňuje:

• připojit hlasové asistenty;

 aktivovat nebo deaktivovat oznámení, když zařízení neni online;

- získat informace o umístěnízařízení;
- přejít na stránku nápovědy a podpory;
- zrušit sdílený přístup.

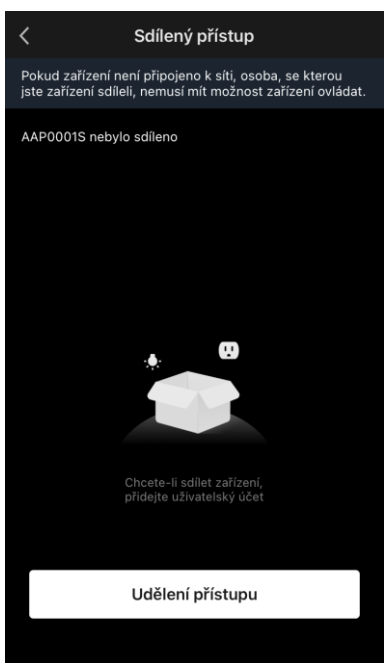

| <                               |         |  |
|---------------------------------|---------|--|
| Služby třetích stran            |         |  |
| 0 •                             |         |  |
| Alexa Google<br>Assistant       |         |  |
| [Oznámení] Zařízení není online |         |  |
| Upozornit, když jste mimo síť.  |         |  |
| Ostatní                         |         |  |
| Původ                           | Мой дом |  |
| Nápověda a podpora              |         |  |
| Zrušit sdílen                   |         |  |
|                                 |         |  |
|                                 |         |  |
|                                 |         |  |
|                                 |         |  |

### C.3 Odstranění zařízení

Zobrazené příklady a obrázky jsou stejné pro všechna zařízení.

Chcete-li zařízení odstranitze svého účtu, přejděte do nabídky dodatečných nastavení kliknutím na ikonu na ovládacím panelu zařízení.

V nabídce nastavení vyberte poslední možnost "Odstranit zařízení".

Chcete-li z účtu vymazat všechna data zařízení, stiskněte tlačítko "Odstranit zařízení" a vyberte možnost odstranit.

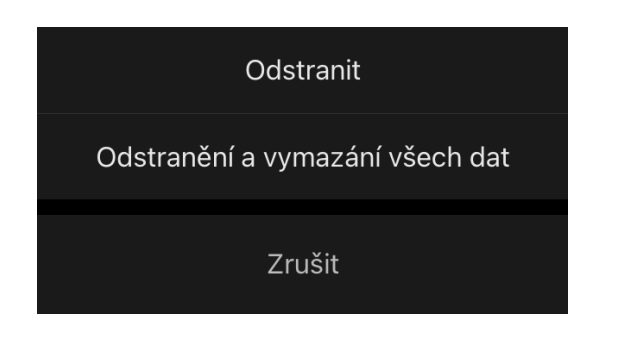

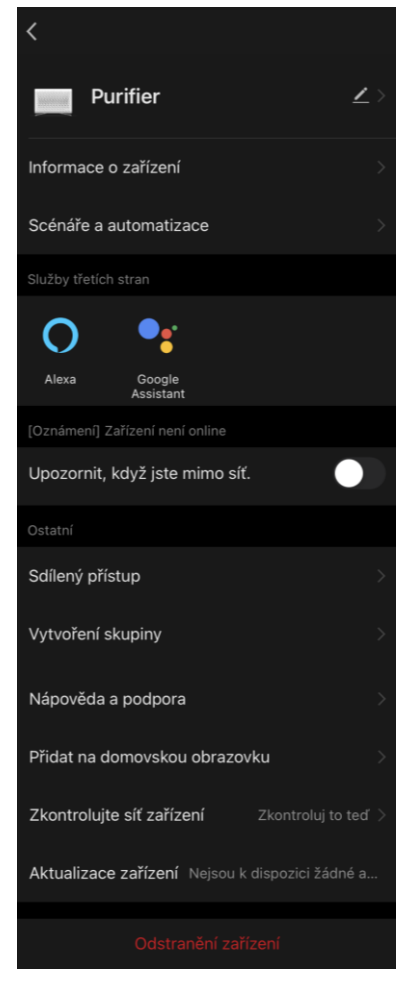

### D. Práce s domy a místnosti

V aplikaci můžete rozdělit zařízení mezi místností určitého domu.

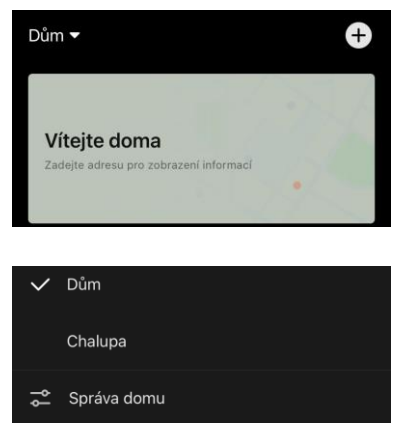

kartě "Profil".

Název aktuálního domu se zobrazí v levém horním rohu obrazovky. Klepnutím na název domu můžete přepínat mezi domy nebo přejít do nabídky správy domů (upravit nebo odstranit stávající dům, vytvořit nový, připojit se k jinému). Nabídka správy domu je k dispozici také na

| <             | Správa domů     |  |
|---------------|-----------------|--|
| Dům           |                 |  |
| Chalupa       |                 |  |
| Vytvořit do   | movskou stránku |  |
| Připojit se k | < domu          |  |
|               |                 |  |
|               |                 |  |
|               |                 |  |
|               |                 |  |
|               |                 |  |
|               |                 |  |

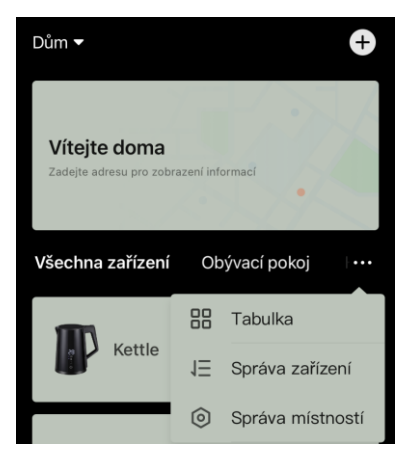

Chcete-li spravovat své místnosti, klikněte "•••" na kartě "Dům" a z rozevíracího seznamu vyberte "Správa místností".

V nabídce "Správa místností" můžete nastavit pořadí, v jakém se budou místnosti zobrazovat na kartě"Dům", měnit stávající místnosti (změnit název, přidat zařízení) a přidat novou místnost.

Chcete-li změnit umístění zařízení v aplikaci, přejděte do nabídky správy místností a vyberte místnost, do které chcete zařízení přesunout (automaticky se odstraní z aktuální místnosti). Můžete také otevřít nabídku "Dodatečné nastavení" zařízení (viz bod **C.1**), vybrat "Informace o zařízení" a změnit umístění.

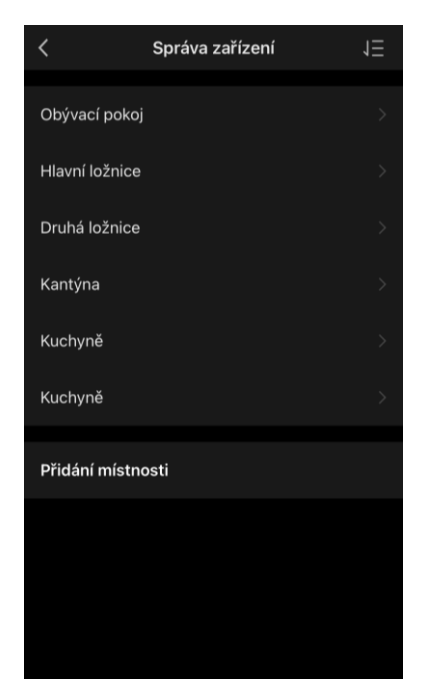

### E. Vytváření scénářů. Automatizace

Chytré scénáře v mobilní aplikaci **AENO** slouží k automatizaci provozu zařízení. Pomocí scénářů můžete spouštět automatizační algoritmy, provádět jednu nebo více akcí na připojených zařízeních. Automatizace automaticky spouští scénáře nebo akce s připojenými zařízeními podle podmínky definované uživatelem.

Například chcete zapnout čističku vzduchu s UV dezinfekcí na jednu hodinu. Zařízení by mělo fungovat, když děti nejsou doma, a před návratem se vypnout.. Pomocí chytrych scénářů AENO můžete nastavit pořadí provozu zařízení.

Chcete-li vytvořit **scénář**, přejděte do sekce "Chytré scénáře" a stiskněte tlačítko "+".

V otevřeném seznamu vyberte možnost "Vytvořit scénář".

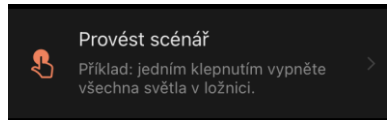

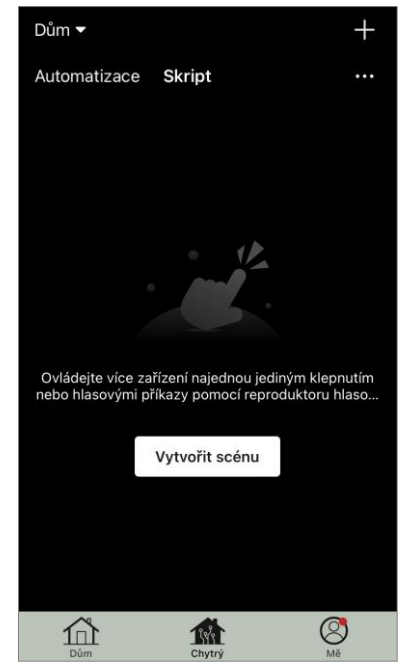

Vyberte jednu z položek:

 "Spustit zařízení" a poté zadejte zařízení a jeho akci nebo funkci;

• "Vybrat scénář" (můžete si vybrat dostupnou automatizaci);

• "Zpoždění" (k dispozici je zpoždění až 5 hodin do provedení scénáře, můžete si vybrat pouze jedno zpoždění).

Stiskněte tlačítko "Další".

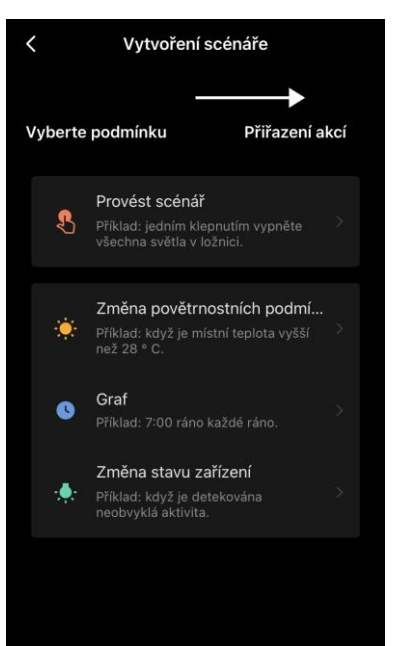

V okně vytvořeného scénáře můžete přidat požadované akce, změnit název scénáře, styl a dobu platnosti, kdy

může být scénář spuštěn. Potvrďte vytvoření scénáře stisknutím tlačítka**"Uložit"**. Vytvořený scénář se objeví v seznamu "Chytré scénáře".

Chcete-li vytvořit **automatizaci** v části "Chytré scénáře", stiskněte tlačítko "+" v pravém horním rohu obrazovky. V otevřeném seznamu vyberte jednu z položek:

- "Změna povětrnostních podmínek" (aplikace se zaměřuje na údaje o počasí, k čemuž je třeba v jejím nastavení zadat adresu domu, viz bod **D**);
- "Plán" (akce bude provedena podle stanoveného plánu);
- "Změna stavu zařízení" (akce se spustí při zadaném stavu nebo provozním režimu zařízení).

Po výběru podmínek zadejte požadovanou akci, podobně jako při vytváření scénáře (spuštění zařízení, provedení scénáře, odeslání oznámení, zpoždění).

Vytvořené scénáře a automatizace se zobrazují v části "Chytré scénáře". Stisknutím tlačítka "•••" na panelu automatizace/scénáře můžete zobrazit podrobnosti podmínek, přidat akce nebo podmínky, změnit styl zobrazení.

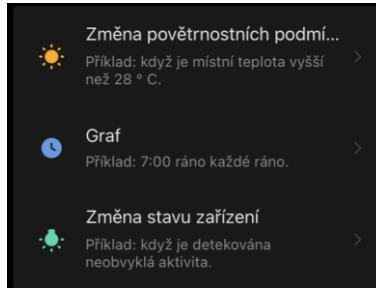

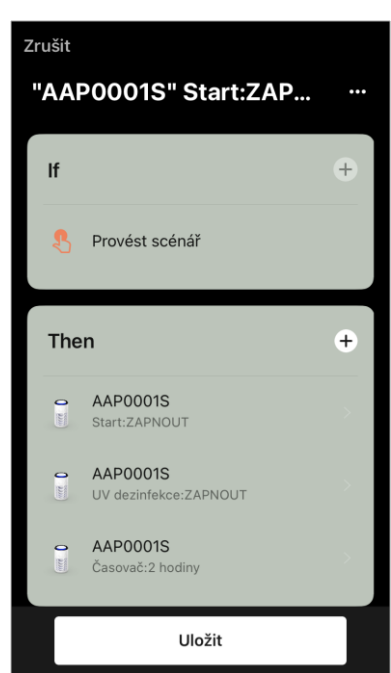